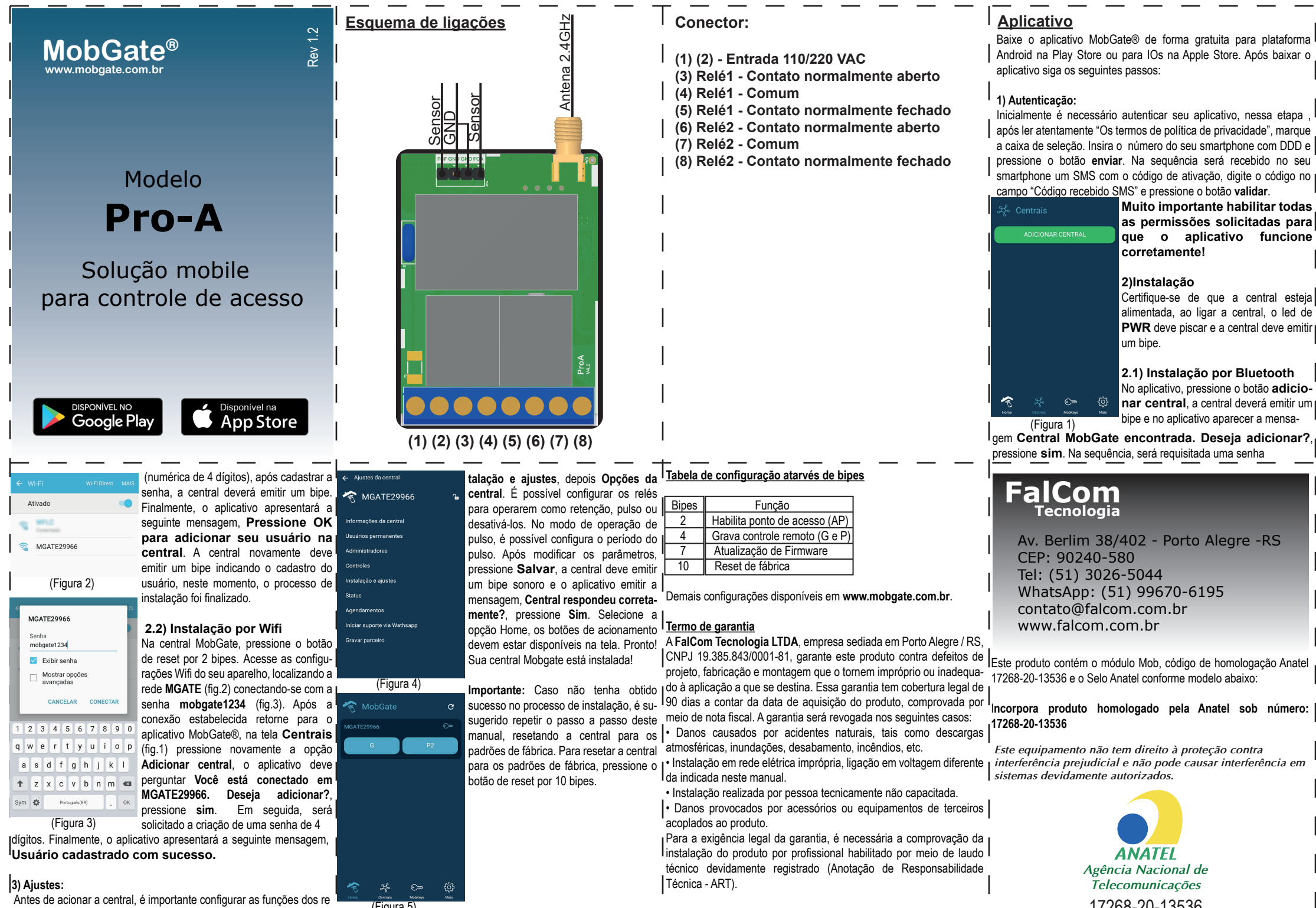

Ilés. A partir do menu de administração (fig.4), selecione a opção Ins- I

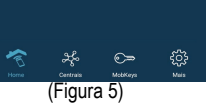

Este equipamento não tem direito à proteção contra

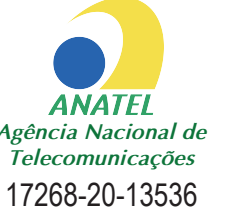

nar central, a central deverá emitir um bipe e no aplicativo aparecer a mensa-

gem Central MobGate encontrada. Deseja adicionar?,

No aplicativo, pressione o botão adicio-

## Esquema de ligações

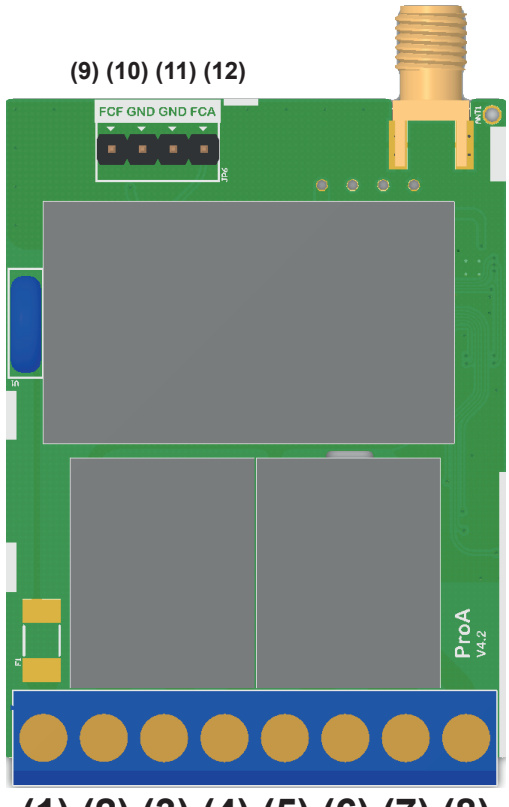

(1) (2) (3) (4) (5) (6) (7) (8)

## Conector:

- (1) (2) Entrada 110/220 VAC
- (3) Relé1 Contato normalmente aberto
- (4) Relé1 Comum
- (5) Relé1 Contato normalmente fechado
- (6) Relé2 Contato normalmente aberto
- (7) Relé2 Comum
- (8) Relé2 Contato normalmente fechado

- Entrada de sensor:
- (9) Fim de curso fechado
- (10) GND
- (11) GND
- (12) Fim de curso fechado